## Add new users

1. Go to portal.trendysignage.com log in to your registered account to access the trendy dashboard.

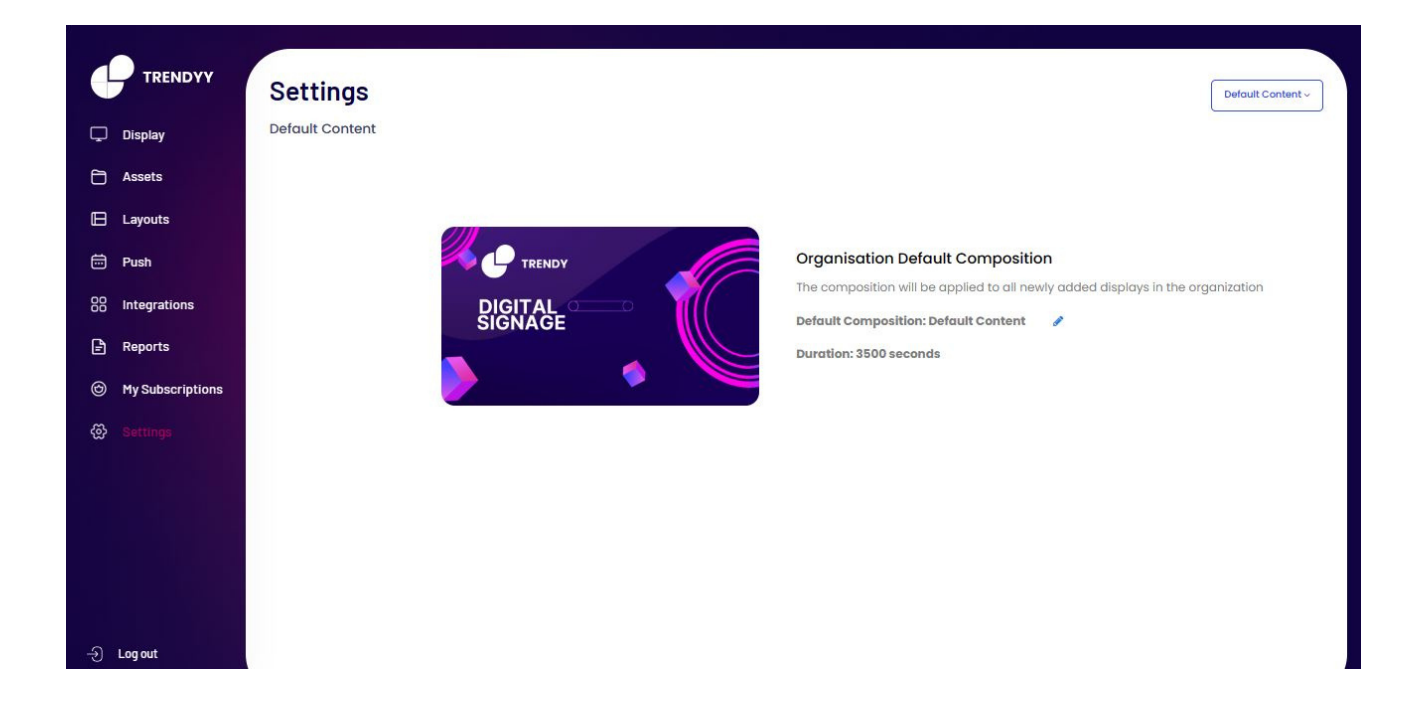

2. Click on the **Settings** menu from the left-hand side and click at the top of the right-hand side on the **Default content** option.

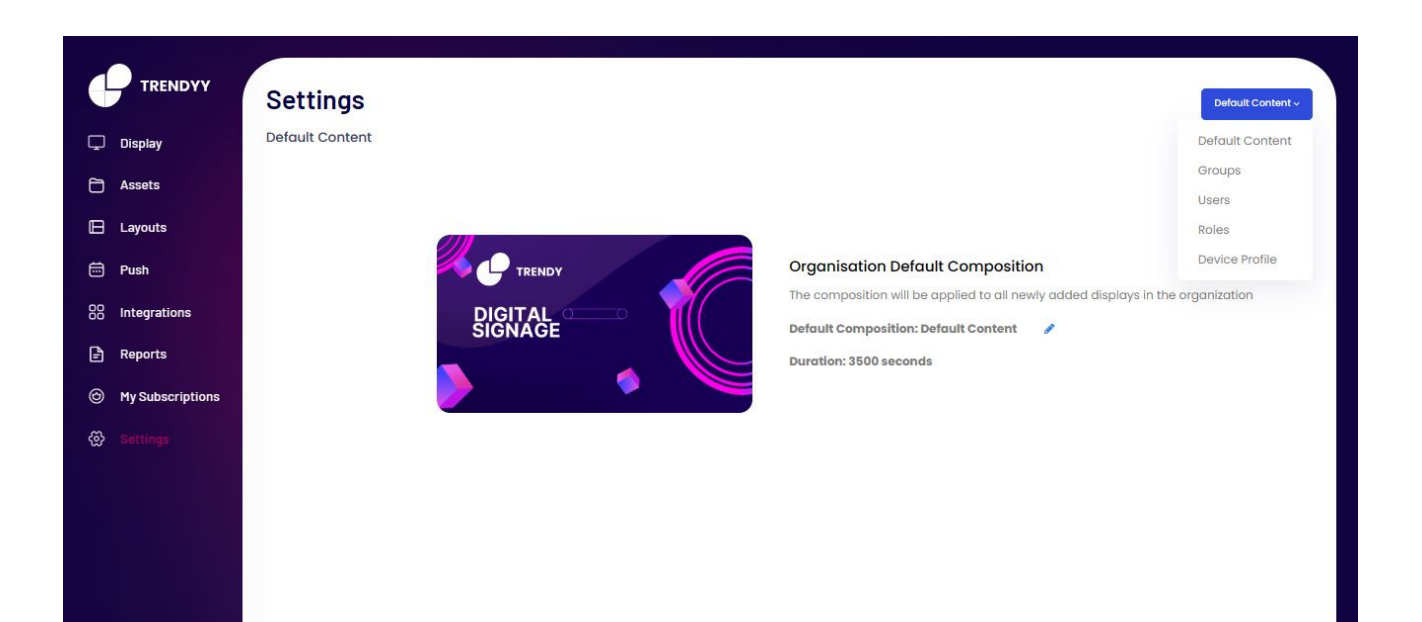

| Ð | Log out |
|---|---------|
|   |         |

3. Choose the **Users** from the top of the right-hand side.

|                  | Settings |       |              |      |        | Users ~ |
|------------------|----------|-------|--------------|------|--------|---------|
| 🖵 Display        | Users    |       |              |      |        |         |
| Assets           | Add User |       |              |      |        |         |
| 🕒 Layouts        | Name     | Email | Created Date | Role | Status |         |
| 🛱 Push           |          |       |              |      |        |         |
| 80 Integrations  |          |       |              |      |        |         |
| 🖹 Reports        |          |       |              |      |        |         |
| My Subscriptions |          |       |              |      |        |         |
| 🐼 Settings       |          |       |              |      |        |         |
|                  |          |       |              |      |        |         |
|                  |          |       |              |      |        |         |
|                  |          |       |              |      |        |         |
|                  |          |       |              |      |        |         |
| - 윈 Log out      |          |       |              |      |        |         |

4. Click on **Add User** on the left-hand side to create new users.

|                |            |                | _        |      |        |         |
|----------------|------------|----------------|----------|------|--------|---------|
|                | Settings   | Add New User   | ×        |      |        | Users ~ |
| 🖵 Display      | Users      | Enter Name     |          |      |        |         |
| Assets         | Add User   | Enter Name     |          |      |        |         |
| 🕒 Layouts      | Name Email | Enter Email    |          | Role | Status |         |
| 📅 Push         |            | Enter Email    |          |      |        |         |
| 88 Integration | 5          | Enter Password |          |      |        |         |
| 🖹 Reports      |            | Enter Password |          |      |        |         |
| 🕝 My Subscrip  | tions      | Select Role    |          |      |        |         |
|                |            | Select Role    | ~        |      |        |         |
|                |            | Cancel         | Add User |      |        |         |
|                |            |                |          |      |        |         |

5. After filling out the form, click the "**add user**" button. The user is now prepared.